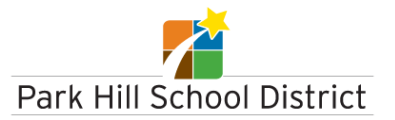

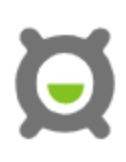

## **Directions to Request a Transcript through Xello**

1. From your student portal, click on Xello

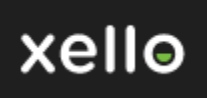

2. From student dashboard, go to Goals & Plans

| About Me                                  | Explore Options                                   | Goals & Plans |        |
|-------------------------------------------|---------------------------------------------------|---------------|--------|
| 3. Click on College Planning, then Manage |                                                   |               |        |
|                                           | College Planning                                  |               |        |
|                                           | Manage your college and scholarship applications. |               |        |
|                                           |                                                   |               | Manage |

- 4. In the pink College Applications box:
  - Click on Create Your First Application button
  - Type in the name of college you are applying to
  - Click on that college (box turns purple)
  - Click Next button (bottom right hand corner of screen)
- 5. Admission Type
  - If applying to Community College, select Rolling Admission
  - If applying to College/University, select Regular Admission
- 6. Application Deadline
  - Choose tomorrow's date \*It's important for you to know your Application deadline for your specific college/university, however for this request, please choose tomorrow's date. All transcript requests will be sent within one week.
  - Select Create button.
- 7. To track Transcript Requests:
  - Log in to Xello
  - Goals and Plans
  - College Planning
  - College Application
  - □ Click on College of choice
  - Click on Options